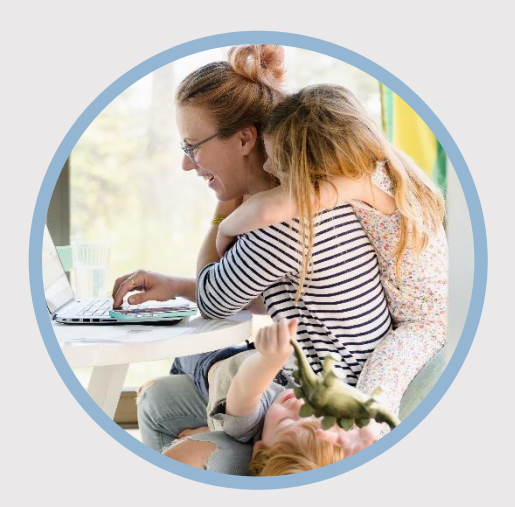

#### **SUMMARY**

Pay your SFFCU loan without writing a check or using a coupon book by scheduling recurring payments from an SFFCU account or from an external financial institution.

### CONTACT

PHONE: 888-521-5209

WEBSITE: www.statefarmfcu.com

HOURS: 7A – 7P CT, MON - FRI

Creditunion

# HOW TO MAKE A LOAN PAYMENT

**Computer Version** 

## LOGIN TO YOUR SFFCU ACCOUNT

 Click the Pay button next to your loan on your Dashboard or select the Transfers icon. (Selecting the Pay button on your Dashboard auto-populates the loan information on the Transfers tab in the "To/Credit" account field.)

## ENTER THE DETAILS OF YOUR TRANSFER (LOAN PAYMENT)

- Use the **Classic** tab to initiate loan payments on future dates and create recurring loan payments.
- Select the account where the funds are originating to make the loan payment in the "From/Debit" field.
  - Choose one of your SFFCU accounts or an account with another financial institution that has been verified. See <u>External Account Set Up – Computer Version</u> for more details on adding an external account for transfers.
- In the **"To/Credit"** field, ensure the appropriate loan is selected.
- Select the **Amount** of the loan payment.
  - NOTE: Payments made from external accounts do not have the option to pay extra on the loan principal.
- $\circ~$  Select payments for a future date in the Date field.
- Select recurring payments under the Frequency drop-down menu. If selecting recurring payments, you must choose an Ending option.

#### COMPLETE TRANSFER (LOAN PAYMENT)

- Click the **Submit Transfer** button to pay the loan.
- Review the details of your transfer on the Confirm Transfer screen, and click the **Confirm Transfer** button.
- You will receive an additional confirmation screen to indicate your transfer was a success.